## TeacherVUE Google Classroom Sync

Please follow the directions below to enable the Google Classroom sync in TeacherVUE.

| Google Permissions                                                                                                    |                                                                                                    |  |  |  |  |
|----------------------------------------------------------------------------------------------------|----------------------------------------------------------------------------------------------------|--|--|--|--|
| Step 1: Click on the Grade Book<br>menu, then click on Grade Book<br>Main                                                                                                | Synergy       Home       Grade Book       Report Card       Admin         Synergy TeacherVUE       Grade Book Main       Image: Comparison of the synthesis of the synthesis of the synthesyntex of the synthesis of the synthesis of the s |  |  |  |  |
| <b>Step 2</b> : Click on the " <b>G</b> " (it will<br>be grey until you grant<br>permissions in Google) and once<br>the additional screen pops up,<br>click <b>Allow</b> | ress 1 → Filter<br>Google Integration<br>Some features may be disabled while<br>awaiting Google authentication.<br>Grant Permissions in Google<br>cur                                                                                                    |  |  |  |  |
| Enabling Google Classroom                                                                                                    |                                                                                                    |  |  |  |  |
| Step 1: Click on the Grade Book<br>menu, then click on Grade Book<br>Setup                                                                                               | Grade Book   Report Card  Grade Book Main  New Assignment  Grade Book Setup  Class Website Post  Grade Post                                                                                                    |  |  |  |  |
| Step 2: Click on the Class<br>Settings tab                                                                                                    | Class Settings<br>▲ ( ) SEC:6026SX-005 / Progress 1<br>Grade Book Setup Class Settings Assignment Ty                                                                                                    |  |  |  |  |
|                                                                                                    | Class Settings                                                                                                    |  |  |  |  |

| Step 3: Click Edit                                                                                                    | Cedit                                                                                                    |  |  |  |  |
|----------------------------------------------------------------------------------------------------|----------------------------------------------------------------------------------------------------|--|--|--|--|
| Step 4: Select the settings                                                                                                    | ≡ Google Classroom                                                                                                    |  |  |  |  |
| Google Classroom > Toggle to<br>Enabled > Click Advanced<br>Options                                                                                                    | Jones, B TEACHER AID>>> :         TA123-1234         1 student         1 student         You're invited to teach this class created by your administrator.         DECLINE         ACCEPT                             |  |  |  |  |
| <ul> <li>Class Code</li> <li>If a class is setup in Google</li> <li>If the class is not setup in C<br/>you create the class</li> <li>Click Accept to allow stude<br/>synchronization setting for</li> </ul> | e Classroom, enter the <b>Class Code</b><br>Google Classroom, the <b>Class Code</b> automatically populates after<br>ents in the class to view the assignment–this is the default<br>adding students to an assignment |  |  |  |  |
| Viewing Google Classroom from Grade Book Main                                                                                                    |                                                                                                    |  |  |  |  |
| Step 1: Click on the Grade Book<br>menu, then click on Grade Book<br>Main                                                                                                    | Synergy       Home       Grade Book       Report Card       Admin         Synergy TeacherVUE       Grade Book Main         New Assignment       Grade Book Setup         Class Website Post       S                   |  |  |  |  |
| Classes enabled and<br>synchronized for Google<br>Classroom Display                                                                                                    | Classes enabled and synchronized for Google Classroom display G.                                                                                                    |  |  |  |  |
| Example                                                                                                    | Torms Class Encus V Doriode                                                                                                    |  |  |  |  |

|    | emester 1 S<br>emester 2 | chool Ye                             | ear        |            |          | Sch              | ool                   |                              |                                  |
|----|--------------------------|--------------------------------------|------------|------------|----------|------------------|-----------------------|------------------------------|----------------------------------|
| S. | emester 2                | 2017-20                              |            |            |          | School           |                       |                              | QTR 1 (Grading/Mark Periods)     |
|    |                          | 2017-2018 🔹                          |            |            |          | HOPE HIGH SCHOOL |                       | QTR 2 (Grading/Mark Periods) |                                  |
|    | 1                        | Period (                             | Course     | Section ID | Students | Term             | Room                  | Att Taken                    | QTR 3 (Grading/Mark Periods)     |
|    |                          | Semester 1 (08/23/2017 - 01/12/2018) |            |            |          |                  |                       |                              | QTR 4 (Grading/Mark Periods)     |
|    | 3                        | 3 <b>G</b> S                         | SPANISH I  | 5510-001   | 26       | FY               | 126A - WORLD LANGUAGE |                              | Semesor 2 (Grading/Mark Periods) |
|    | 4                        | 4 G S                                | SPANISH I  | 5510-003   | 24       | FY               | 126A - WORLD LANGUAGE |                              |                                  |
|    | 5                        | 5 65                                 | SPANISH II | 5520-001   | 22       | FY               | 126A - WORLD LANGUAGE |                              |                                  |
|    |                          | 6 S                                  | SPANISH II | 5520-009   | 23       | FY               | 139 - WORLD LANGUAGE  |                              |                                  |
|    | 7                        | 7 S                                  | SPANISH II | 5520-002   | 27       | FY               | 126A - WORLD LANGUAGE | _                            |                                  |
|    | 8                        | 8 <b>G</b> S                         | SPANISH I  | 5510-002   | 28       | FY               | 126A - WORLD LANGUAGE |                              |                                  |

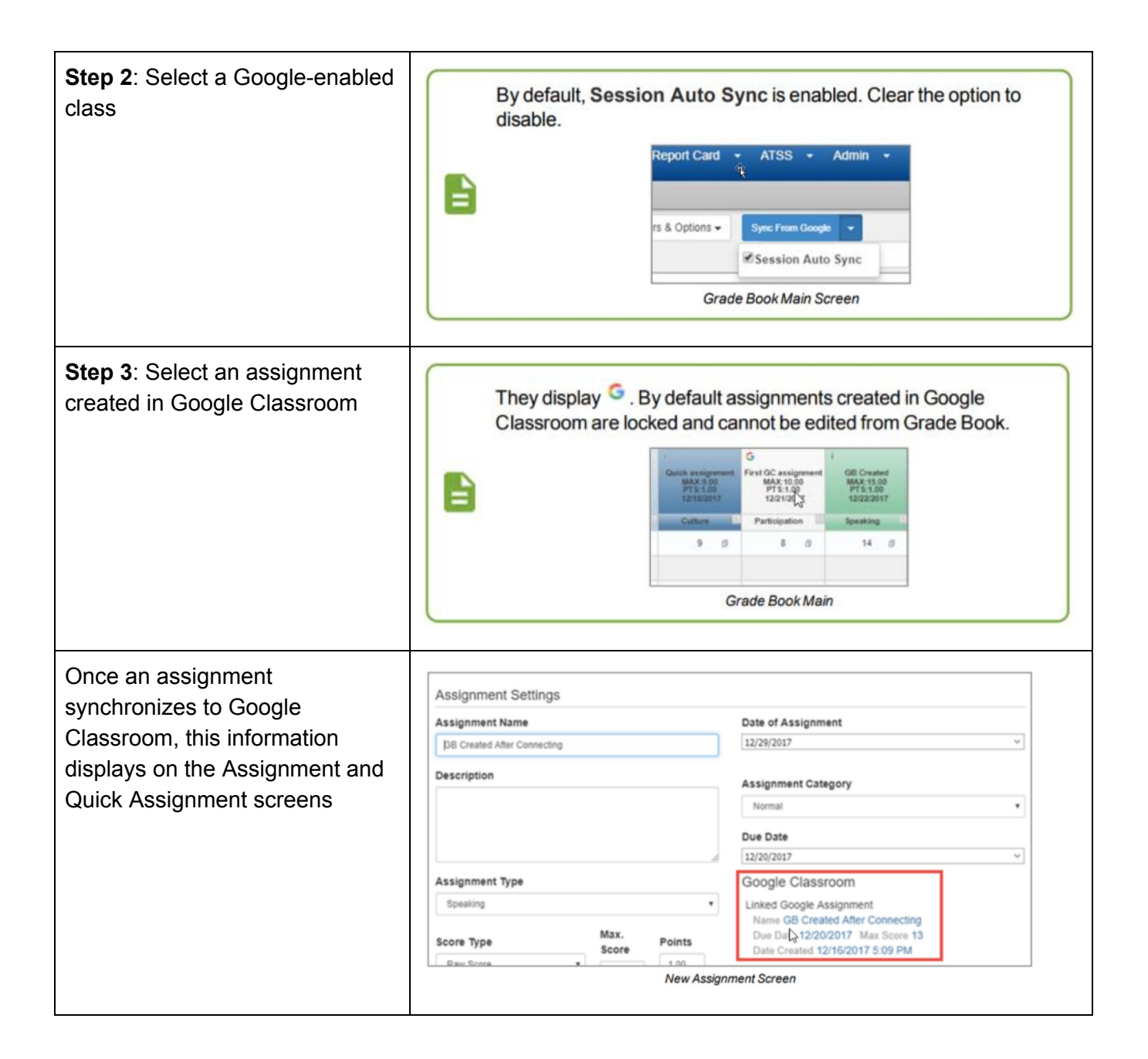

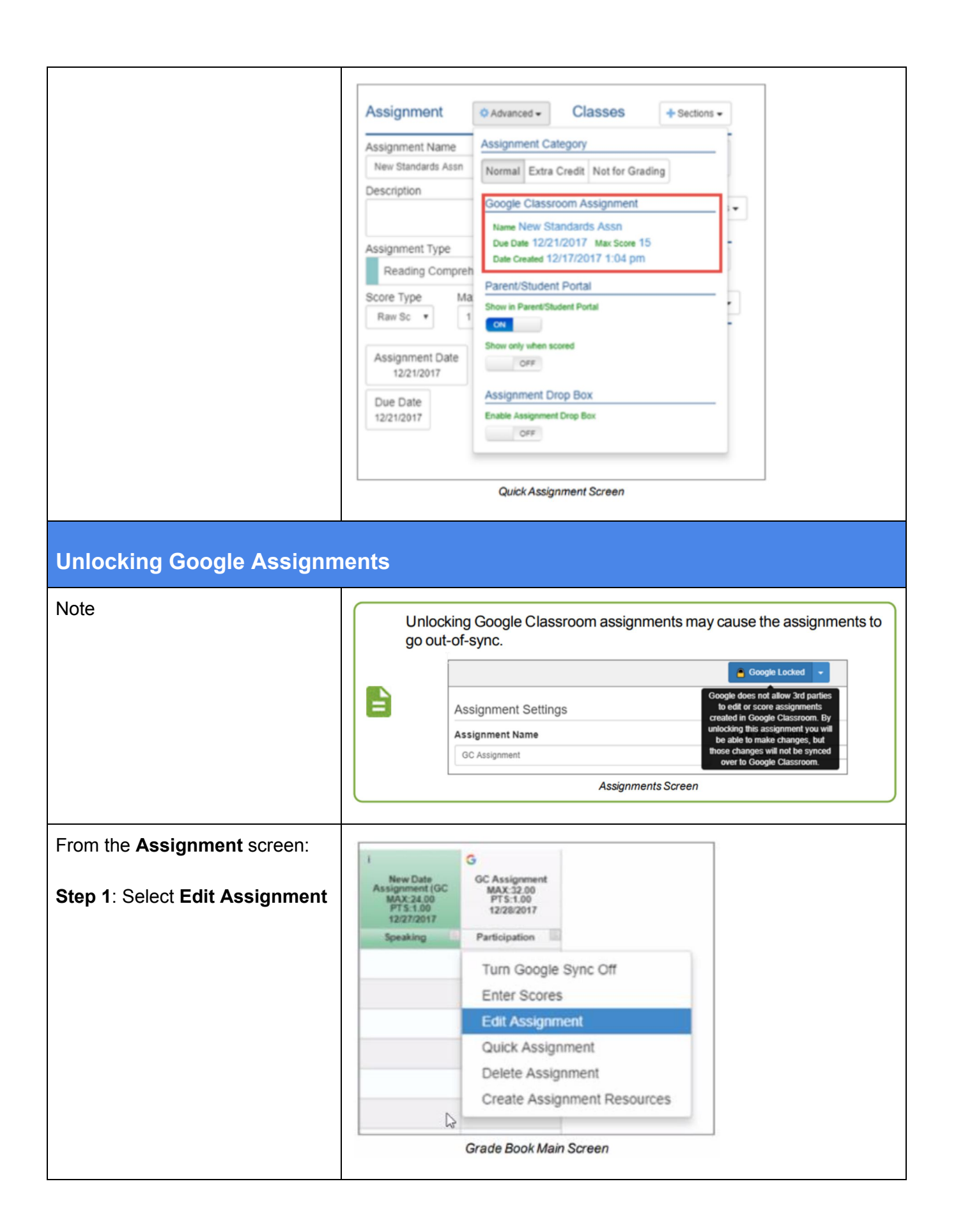

| Step 2: Select Unlock all<br>assignments in this class from<br>Google Unlocked                                                         | Guidek assignment<br>MAX 1000<br>PTS 1.00<br>12/18/2017<br>Cutture Participation S<br>9 0<br>Turn Google Sync<br>Enter Scores<br>Edit Assignment<br>Quick Assignment<br>Delete Assignment<br>Create Assignment | B Created<br>MAX 15.00<br>PTS 1.00<br>2222/2017<br>peaking                                                                     |  |  |  |  |  |  |  |  |  |
|----------------------------------------------------------------------------------------------------|----------------------------------------------------------------------------------------------------|----------------------------------------------------------------------------------------------------|--|--|--|--|--|--|--|--|--|
|                                                                                                    | Grade Book Main Screen                                                                                                    |                                                                                                    |  |  |  |  |  |  |  |  |  |
|                                                                                                    |                                                                                                    | Google Locked      Save Assignment      Cancel Unlock all assignments in this class                                            |  |  |  |  |  |  |  |  |  |
|                                                                                                    | Assignment Settings                                                                                                    |                                                                                                    |  |  |  |  |  |  |  |  |  |
|                                                                                                    | Ausignment Name                                                                                                    | Date of Assignment                                                                                                    |  |  |  |  |  |  |  |  |  |
|                                                                                                    | GC Assignment                                                                                                    | ok Assignments Screen                                                                                                    |  |  |  |  |  |  |  |  |  |
|                                                                                                    | 0.000 20                                                                                                    |                                                                                                    |  |  |  |  |  |  |  |  |  |
| From an assignment in <b>Grade</b><br><b>Book Main</b> , select <b>Turn Google</b><br><b>Sync Off</b><br>When assignments are unlocked | G displays on Grade Book Ma                                                                                                    | in for unlocked Google assignments ssignment First GC assignment MAX:10.00 PTS:1.00 12/21/2017 GB Created MAX:15.00 12/22/2017 |  |  |  |  |  |  |  |  |  |
|                                                                                                    | l Cur                                                                                                    | ture S Participation Speaking                                                                                                  |  |  |  |  |  |  |  |  |  |
|                                                                                                    |                                                                                                    | 9 0 8 0 14 0                                                                                                    |  |  |  |  |  |  |  |  |  |
|                                                                                                    |                                                                                                    | Grade Book Main Screen                                                                                                    |  |  |  |  |  |  |  |  |  |
|                                                                                                    | Google Unlocked + displays on the New Assignment screen for unlocked assignments.                                                                                                    |                                                                                                    |  |  |  |  |  |  |  |  |  |
|                                                                                                    |                                                                                                    | Google Unlocked      Save Assignment      Cancel                                                                               |  |  |  |  |  |  |  |  |  |
|                                                                                                    | Assignment Settings                                                                                                    |                                                                                                    |  |  |  |  |  |  |  |  |  |
|                                                                                                    | Assignment Name                                                                                                    | Date of Assignment                                                                                                    |  |  |  |  |  |  |  |  |  |
|                                                                                                    | First <u>QC</u> assignment                                                                                                    | 12/16/2017 ~                                                                                                    |  |  |  |  |  |  |  |  |  |
|                                                                                                    | Nev                                                                                                    | v Assignment Screen                                                                                                    |  |  |  |  |  |  |  |  |  |